# คู่มือการติดตั้งและใช้บทเรียนคอมพิวเตอร์เพื่อการเรียนรู้ วิชาเขียนแบบเทคนิคเบื้องต้น รหัสวิชา 2100-1001

# ขั้นตอนการติดตั้งและเปิดไฟล์บทเรียนคอมพิวเตอร์เพื่อการเรียนรู้

ครูผู้สอน สามารถให้ผู้เรียนดาวน์โหลด และติดตั้งบทเรียนคอมพิวเตอร์เพื่อการเรียนรู้ ได้ที่ :-

1. ดาวน์โหลดจากเว็บไซด์ <u>www.krudg.com</u>

1.1 เข้าสู่เว็บไซด์ <u>www.krudg.com</u> ดังกรอบที่ 1

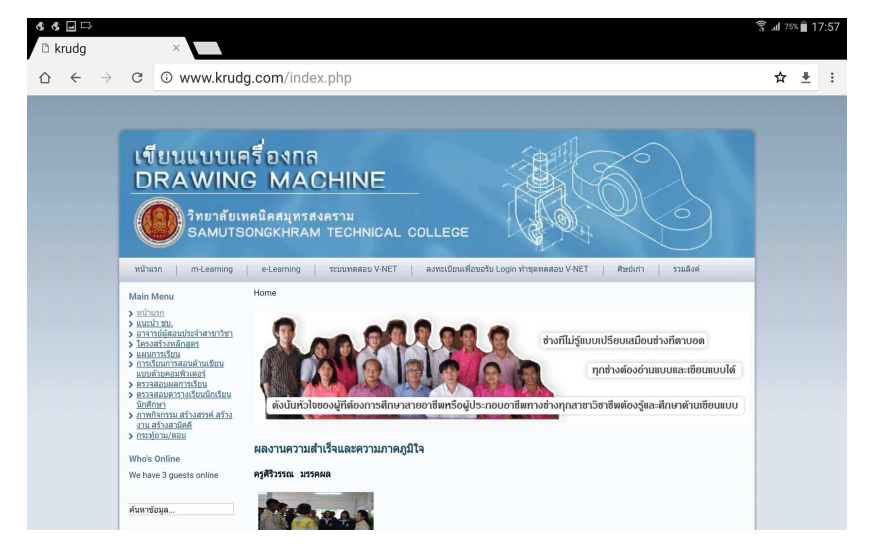

กรอบที่ 1

#### 1.2 สำหรับโทรศัพท์มือถือระบบ Android

- 1.2.1 เข้าสู่เมนู m-Learning จะปรากฏเมนู m-Learning เผยแพร่ผลงานครูศิริวรรณ มรรคผล
- -> วิชาเขียนแบบเทคนิคเบื้องต้น (สำหรับ Android) ดังกรอบที่ 2

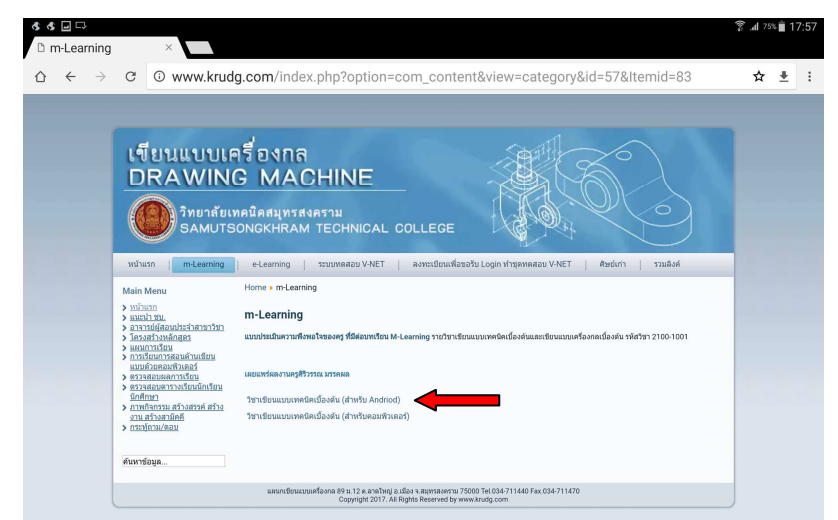

1.2.2 เมื่อคลิก เมนู **วิชาเขียนแบบเทคนิคเบื้องต้น (สำหรับ Android)** จะปรากฏหน้าจอ ดังกรอบที่ 3

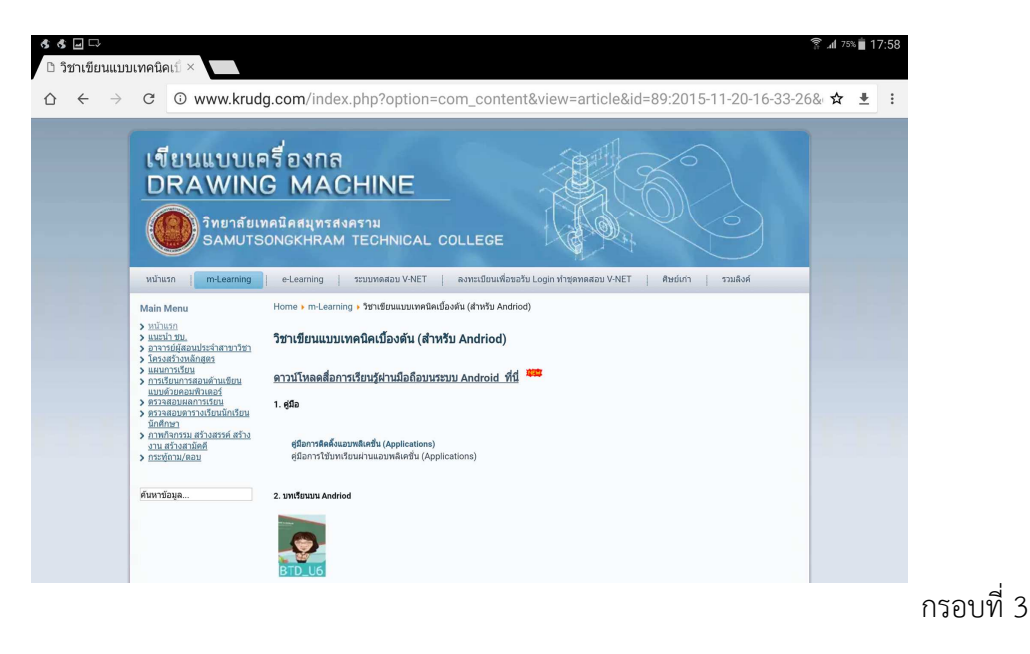

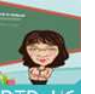

 1.2.3 คลิกไปที่ไอคอน ครับ เพื่อทำการติดตั้งแอบพลิเคชั่นบทเรียนคอมพิวเตอร์เพื่อ การเรียนรู้ โดยกดที่ปุ่ม ติดตั้ง เมื่อติดตั้งแล้ว กดที่ปุ่ม เปิด เพื่อเข้าสู่ บทเรียนคอมพิวเตอร์เพื่อการเรียนรู้ ดังกรอบที่ 4

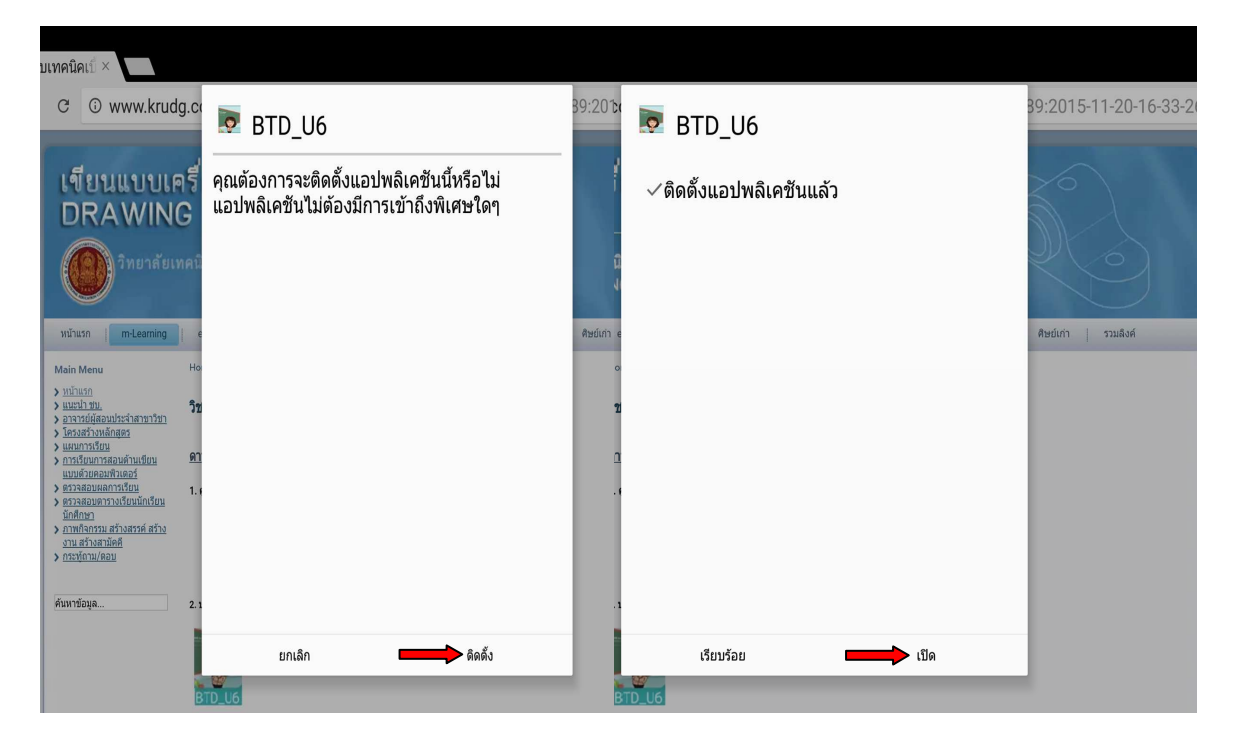

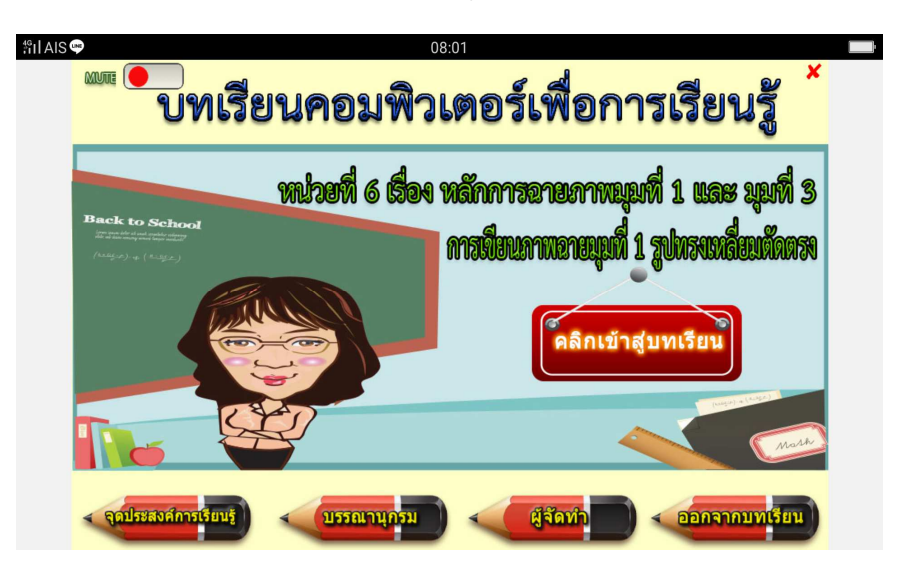

1.2.4 เมื่อเข้าสู่ **บทเรียนคอมพิวเตอร์เพื่อการเรียนรู้** จะปรากฏหน้าจอ ดังกรอบที่ 5

กรอบที่ 5

1.3 สำหรับโทรศัพท์มือถือระบบ iOS หรือผู้ที่ไม่ต้องการดาวน์โหลดหรือติดตั้งบทเรียนคอมพิวเตอร์ เพื่อการเรียนรู้บนมือถือ ให้ดำเนินการตามขั้นตอนดังต่อไปนี้

1.3.1 เปิด <u>www.krudg.com</u> เข้าสู่เมนู m–Learning จะปรากฏเมนู m–Learning เผยแพร่ ผลงานครูศิริวรรณ มรรคผล -> วิชาเขียนแบบเทคนิคเบื้องต้น (สำหรับคอมพิวเตอร์) ดังกรอบที่ 6

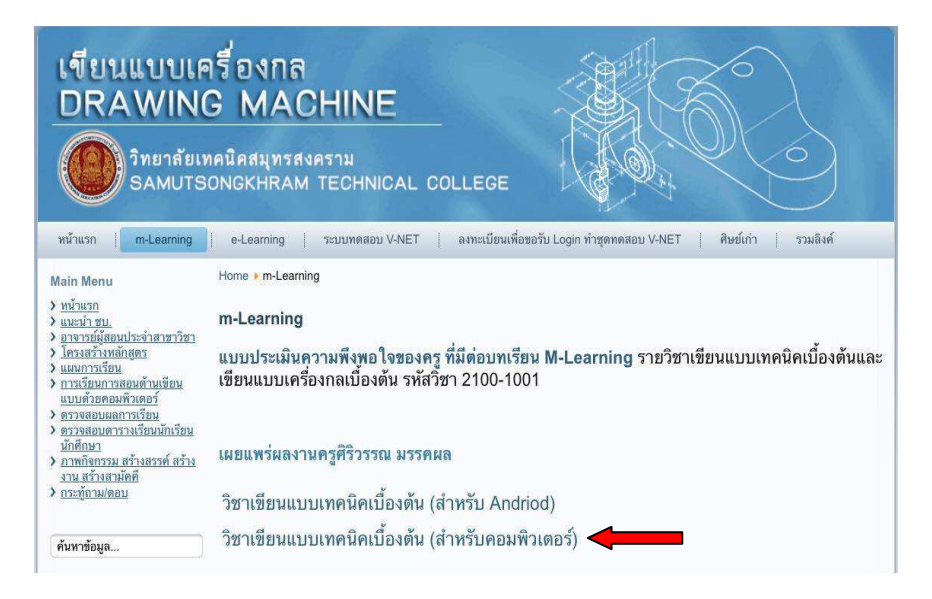

 1.3.2 เมื่อคลิก เมนู วิชาเขียนแบบเทคนิคเบื้องต้น (สำหรับคอมพิวเตอร์) จะปรากฏหน้าจอ ดัง กรอบที่ 7

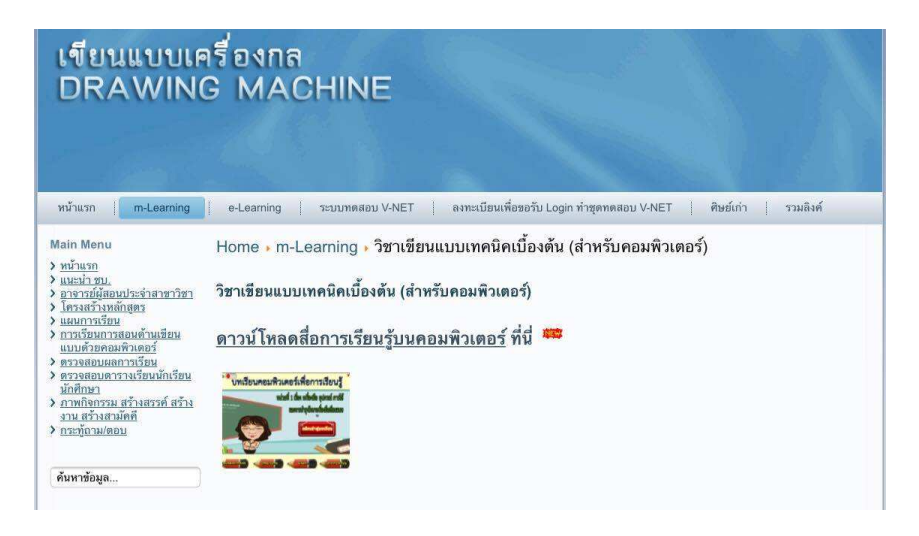

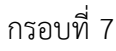

จะปรากฏหน้าจอ **บทเรียนคอมพิวเตอร์เพื่อการเรียนรู้** 

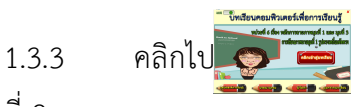

ดังกรอบที่ 8

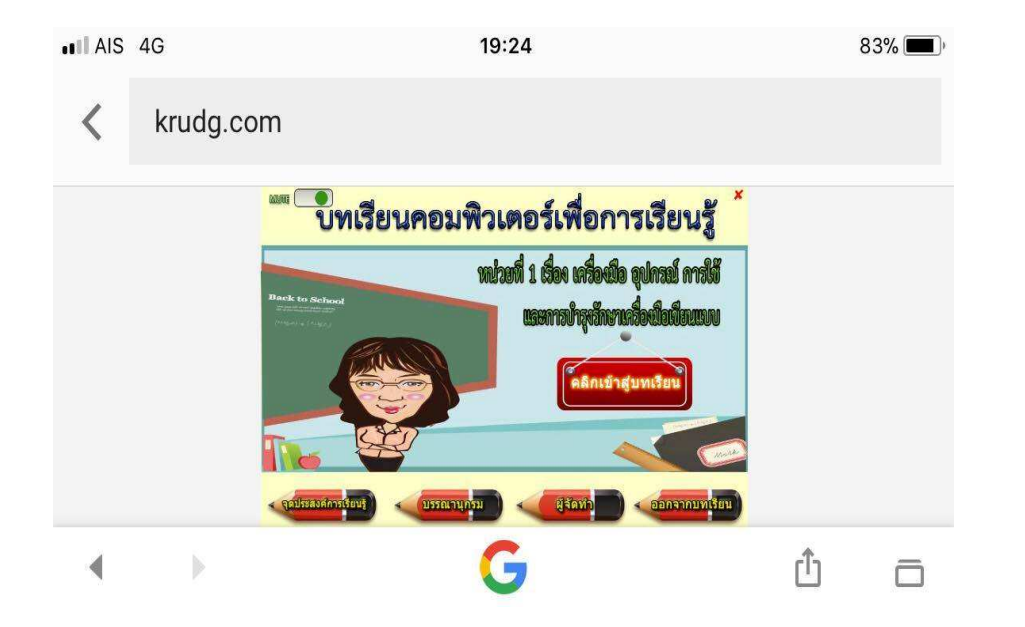

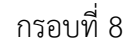

2. **เปิดจากแผ่น CD** นำแผ่น CD ใส่ที่เครื่องคอมพิวเตอร์จะปรากฏไฟล์ชื่อ BTD\_U6 และ BTD6

2.1 ไฟล์ BTD\_U6 (สำหรับโทรศัพท์มือถือ)

2.1.1 เปิดไฟล์ BTD\_U6 จะปรากฏชื่อไฟล์ BTD\_U6.apk ดังกรอบที่ 9

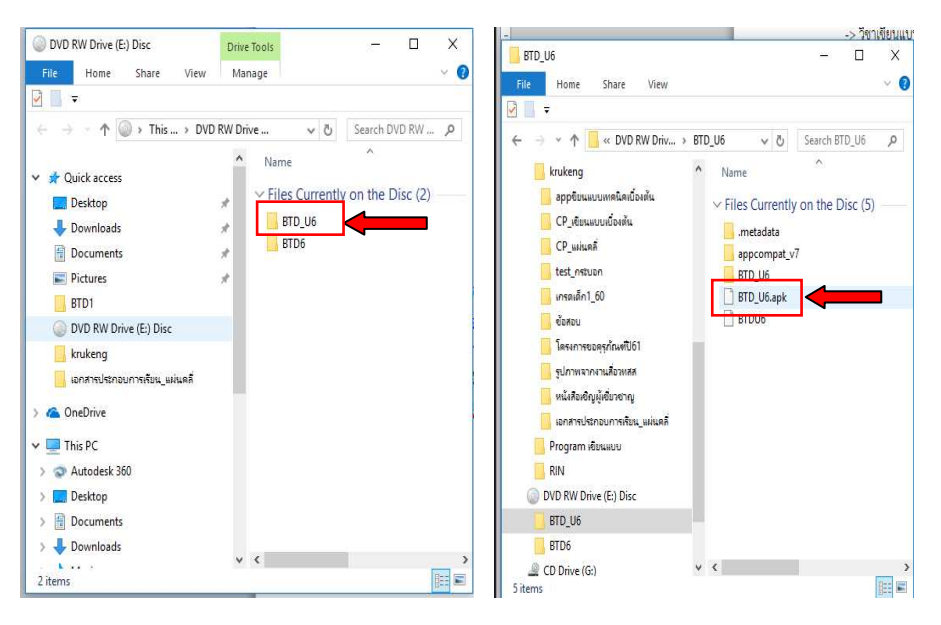

กรอบที่ 9

2.1.2 ส่งไฟล์ข้อมูล **BTD\_U6.apk** ไปยัง Facebook ที่ Messenger ของผู้เรียน เพื่อให้ผู้เรียน ดาวน์โหลดและติดตั้งบทเรียนคอมพิวเตอร์เพื่อการเรียนรู้ ดังกรอบที่ 10

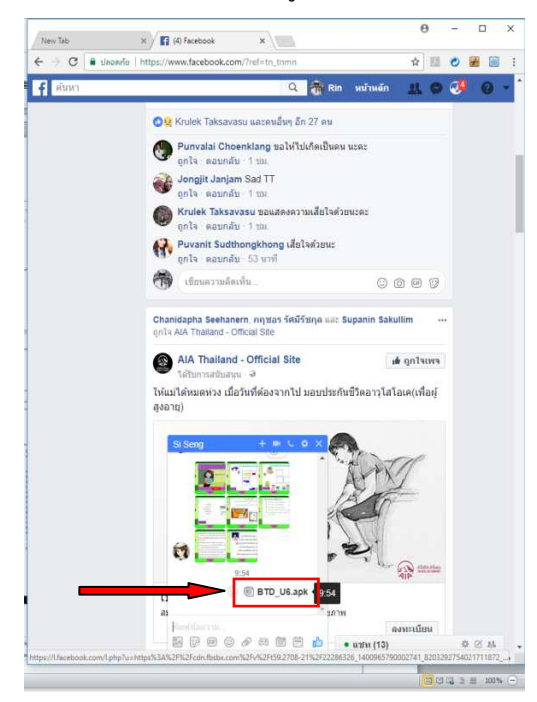

2.1.3 ให้ผู้เรียนดาวน์โหลด และติดตั้งบทเรียนคอมพิวเตอร์เพื่อการเรียนรู้ เมื่อติดตั้งเสร็จจะ ปรากฏหน้าจอ ดังกรอบที่ 11

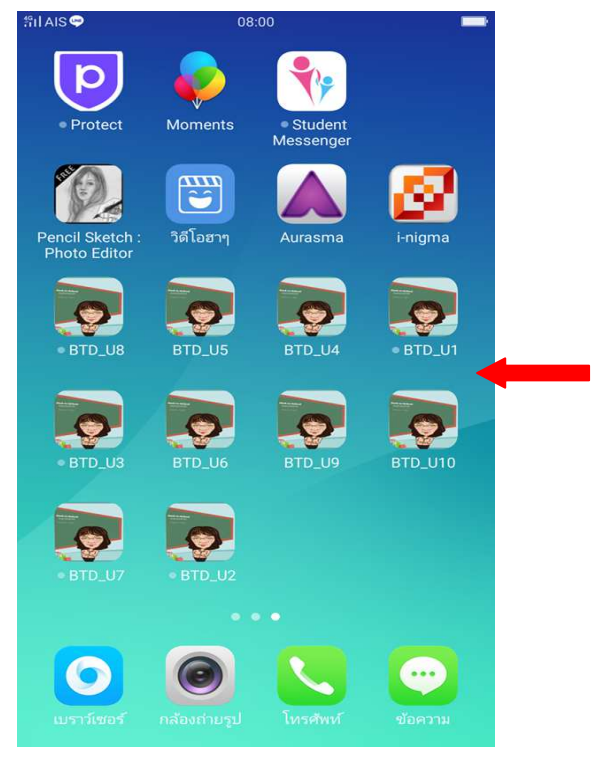

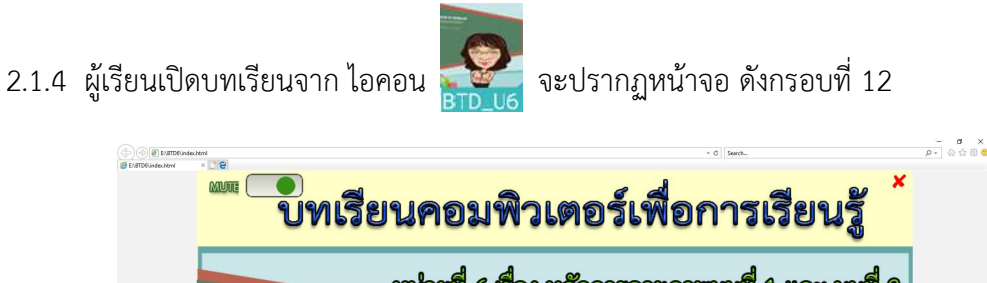

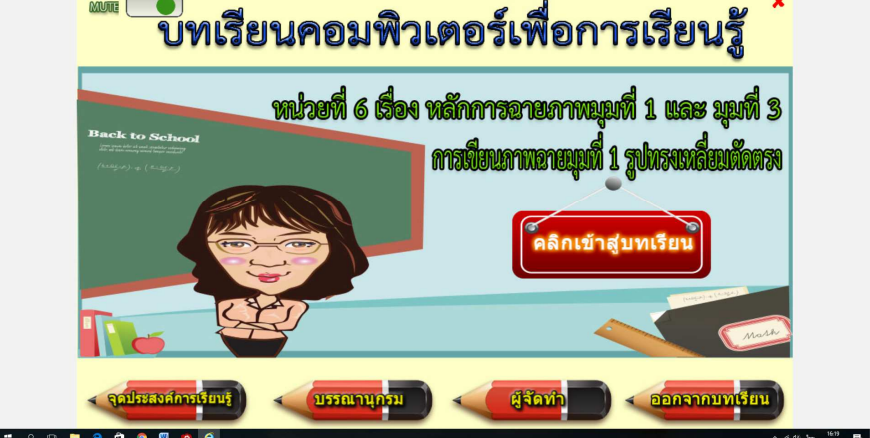

2.2 ไฟล์ BTD6 (สำหรับคอมพิวเตอร์)

2.2.1 ทำได้โดย เปิดไฟล์ BTD6

ขึ้นมา จะปรากฏไฟล์ข้อมูล ให้เลือกไปที่ ไฟล์ index

ดังกรอบที่ 13

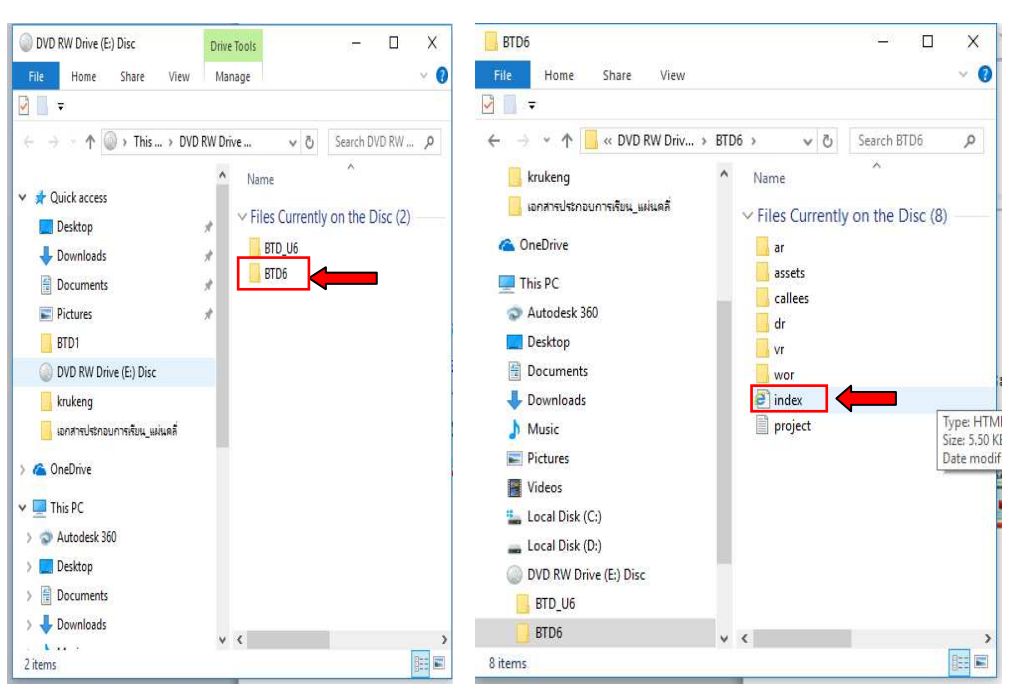

กรอบที่ 13

2.2.2 เมื่อเลือกไฟล์ index จะปรากฏหน้าจอ ดังกรอบที่ 14

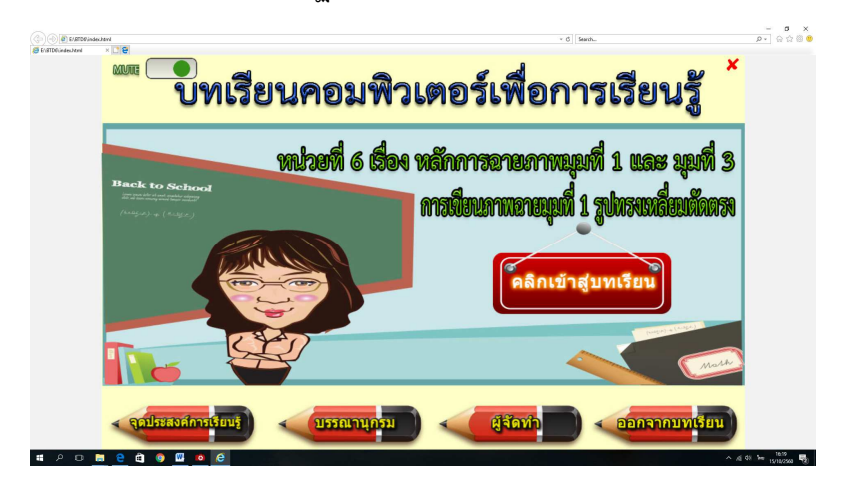

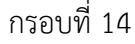

#### ขั้นตอนการใช้บทเรียนคอมพิวเตอร์เพื่อการเรียนรู้

เริ่มศึกษา **บทเรียนคอมพิวเตอร์เพื่อการเรียนรู้** โดยผู้เรียนคลิกเข้าไป เมนู **จุดประสงค์การเรียนรู้** จะปรากฏหน้าจอ ดังกรอบที่ 15

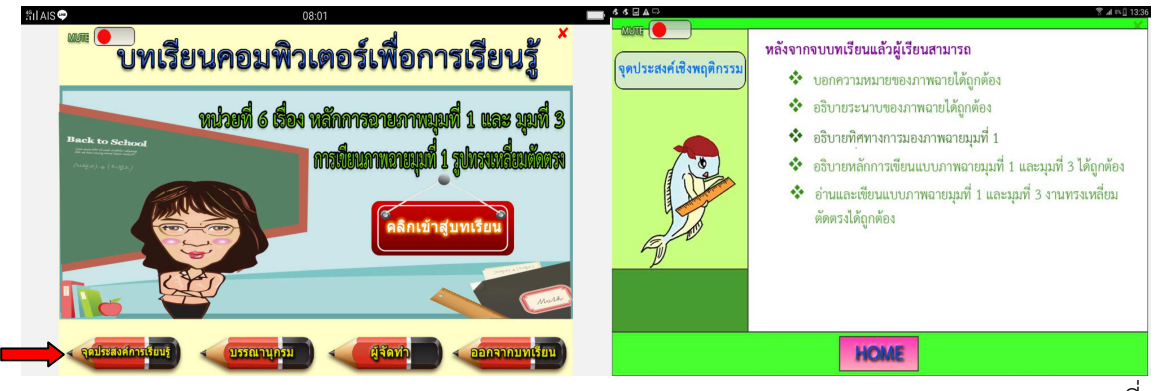

กรอบที่ 15

เมื่อศึกษาจุดประสงค์การเรียนรู้เสร็จ ให้คลิกปุ่ม HOME จะปรากฏเมนูของบทเรียน ให้ผู้เรียน ทดสอบความรู้ก่อนเรียน คลิกที่ เมนู **แบบทดสอบก่อนเรียน** ดังกรอบที่ 16

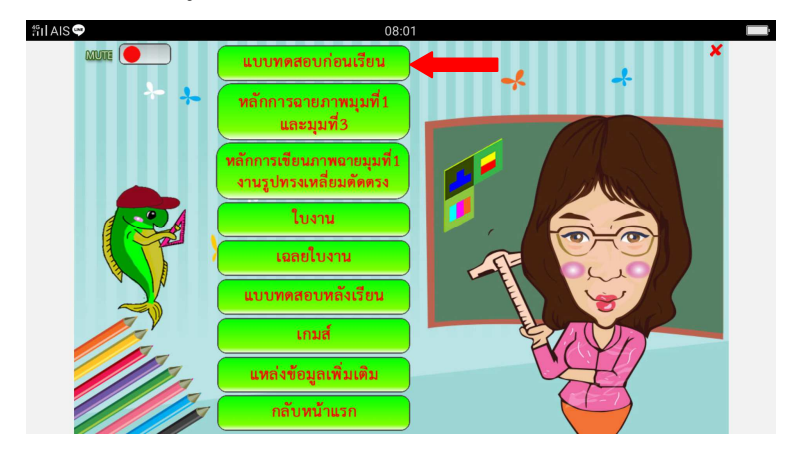

กรอบที่ 16

เมื่อคลิกเมนู แบบทดสอบก่อนเรียน จะปรากฏหน้าจอดังกรอบที่ 17 ให้คลิกเมนู **เริ่มทำแบบทดสอบ** 

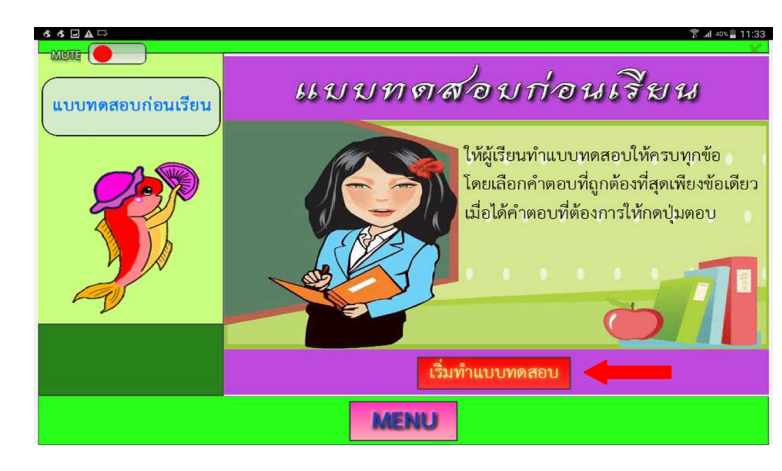

เมื่อคลิกเมนู เริ่มทำแบบทดสอบ จะปรากฏหน้าจอ **แบบทดสอบก่อนเรียน** ให้ผู้เรียนทำ แบบทดสอบจำนวน 10 ข้อ ในแต่ละข้อเมื่อเลือกคำตอบแล้วให้คลิกปุ่ม **ตอบ** เพื่อทราบผลคำตอบ ถูก หรือ ผิด ดังกรอบที่ 18

| -222.005                               |                                                                                                    | <u>×</u>                                                                 |                                                                      |                                                                                                    | 3 21 404 T133                                                          |
|----------------------------------------|----------------------------------------------------------------------------------------------------|--------------------------------------------------------------------------|----------------------------------------------------------------------|----------------------------------------------------------------------------------------------------|------------------------------------------------------------------------|
| แบบพรสอบก่อมเรียน                      | <ol> <li>เรื่อโดบอกความหมายของภาพฉายได้ถูกต้อง</li> <li>A) ภาพที่เรียนงามีอนกับรั้นงานเชิง</li> <li>B) ภาพที่เรียนห่านหรือเฉาย</li> <li>C) ภาพที่สอเพรีะอดัญอักรณ์ภาพฉาย</li> </ol>                                                                                                    | <b>V</b>                                                                 | แบบทศลยบก่อนเรียน                                                    | <ul> <li>2. ข้อใหญ่บารมานการมองการแบบระบาบของการตาม Qua<br/>การวามภาพลายมุลที่ 1</li> <li>A) First Angle Projection</li> <li>B) Second Angle Projection</li> <li>C) Third Angle Projection</li> <li>D) Fourth Angle Projection</li> </ul>                                                                                                    | drant                                                                  |
| 44⊒▲□                                  | ข้อมาตัม ร่าม<br>MENU                                                                                                    | ดอบ<br>*** * /<br>* 4 ≪ ∎ 11:33                                          | 442AP                                                                | ຍ່ອນຄອັນ ອ້ານ<br>MENU                                                                                                    | ດວນ                                                                    |
| อมสา •<br>แบบทคสอบก่อนเวียน<br>รัฐมีมี | <ol> <li>ร้อโตบอกทิศทางการมองภาพฉายมุมที่ 1 ได้ดูกต้อง</li> <li>A) ทิศทางการมองภาพด้านข้างของจากทางร้ายของขึ้นงาน</li> <li>B) ทิศทางการมองภาพด้านข้างของจากทางร้ายองขึ้นงาน</li> <li>C) ภาพด้านที่มองเงินภาพด้านข้างได้ชัดงณฑี่สุด</li> <li>D) ภาพด้านที่มองเงินภาพด้านข้างได้ชัดงณฑี่สุด</li> </ol>                                                                                                    | 8                                                                        | ณมา 🥌<br>แบบทคลอบก่อนเรียน<br>มีมีมีมีมีมีมีมีมีมีมีมีมีมีมีมีมีมีมี | <ul> <li>4. ข้อแตกท่างของภาพถายมุมที่ 1 และมุมที่ 3 คือข้อไต</li> <li>A) วิธีการวามกาพด้านหน้า</li> <li>B) วิธีการวามกาพด้านช้าง</li> <li>C) วิธีการวามกาพด้านชน</li> <li>D) วิธีการวามกาพด้านช่าง</li> </ul>                                                                                                    |                                                                        |
| 44240                                  | ข้อมากับ ร้าน<br>MENU                                                                                                    | ดอบ<br>2007                                                              | 44849                                                                | ข้อมกลับ ช้าวม<br><b>เพียงเป</b>                                                                                                    | ดอบ<br>2000                                                            |
| ณม •<br>แบบพคสอบก่อนเรียน              | <ul> <li>5. ข้อไตเป็นข้อควรคำบึงในการเลือกภาพด้านหน้าของภาพฉาย</li> <li>A) ค้านขวามิชายอนแนภาพสามมิติ</li> <li>B) ค้านที่เงินรายอะเมือดของแบบงานจัดเจนที่สุด</li> <li>C) ค้านที่เงินรายอะเมือดน้อยที่สุด</li> <li>D) ค้านที่จะมีอายองแกนกาศสามมิติ</li> </ul>                                                                                                    | <b>V</b>                                                                 | อมมั 💽<br>แบบทคสอบก่อนเรียน                                          | <ul> <li>c. velenütuägänsuksennatiouerunnapuaerii 1</li> <li>A)</li> <li>C)</li> <li>C)</li></ul> | ۲                                                                      |
|                                        | ข้อมาดับ จำน<br>MENU                                                                                                    | ດວນ                                                                      |                                                                      | ม้อนกลัม ช่าม<br><b>โลยางป</b>                                                                                                    | ດວນ                                                                    |
| 44525<br>2000                          | 7. จากรูปรัสโตเซียนแบบภาพฉายใต้ถูกค้องหานหลักการสา         A)       B)         C)       B)         C)       C)         C)       C)         C) <td><ul> <li>4.03 1100</li> <li>เขาหนุมที่ 1</li> <li>จับข้างข้อง</li> </ul></td> <td>44625</td> <td>8. 9/17/46/8/8/9/20/20/7/907/26/8/9/8/9/8/9/8/9/8/9/8/9/8/9/8/9/8/9/8/</td> <td>หมาย<br/>เรลาะเกาหมุมที่ 1<br/>(การการการการการการการการการการการการการก</td> | <ul> <li>4.03 1100</li> <li>เขาหนุมที่ 1</li> <li>จับข้างข้อง</li> </ul> | 44625                                                                | 8. 9/17/46/8/8/9/20/20/7/907/26/8/9/8/9/8/9/8/9/8/9/8/9/8/9/8/9/8/9/8/                                                                                                    | หมาย<br>เรลาะเกาหมุมที่ 1<br>(การการการการการการการการการการการการการก |
| 44 6 AC                                |                                                                                                    | еглиций 3<br>Терлиций 3<br>Состанование<br>Порт                          | มณะ<br>แบบทคลอบก่อนเรียน<br>                                         | 10. этар ปรือใหรียามแบบการสารให้สูงก็สอ สามารสิกก         (A)         (B)         (C)         (C)                                                                                                    | <ul> <li>ค.ย.</li> <li>ค.ย.</li> <li>ค.ย.</li> <li>ค.ย.</li> </ul>     |

เมื่อทำ **แบบทดสอบก่อนเรียน** เสร็จเรียบร้อย จะปรากฏหน้าจอ **ผลคะแนน** เพื่อให้ผู้เรียนทราบผล ทันที ดังกรอบที่ 19

|                   | 220<br>2130 211111                                                                                               | ≫≜ 11:35 |
|-------------------|----------------------------------------------------------------------------------------------------|----------|
| แบบทดสอบก่อนเรียน | คะแนนที่ได้ 50<br>คะแนนเต็น 100<br>จำนวนข้อที่ตอบถูก 5<br>จำนวนข้อทั้งหมด 10 ว้าวว!!! เก่งมาก<br>คิดเป็นร้อย 50% |          |
|                   | Laar Da                                                                                                    |          |

กรอบที่ 19

จากกรอบที่ 19 ให้คลิกปุ่ม MENU จะปรากฏกรอบที่ 20 เริ่มศึกษาเนื้อหาบทเรียนหลักการฉายภาพ มุมที่ 1 และมุมที่ 3 คลิกเมนู **หลักการฉายภาพมุมที่ 1 และมุมที่ 3** ดังกรอบที่ 20

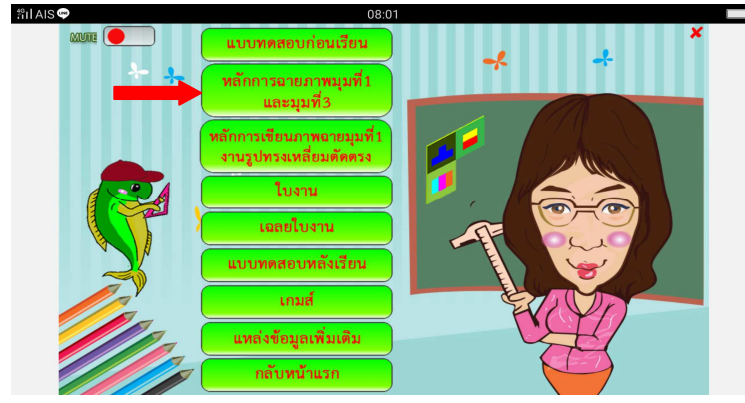

กรอบที่ 20

เมื่อคลิกเมนู **หลักการฉายภาพมุมที่ 1 และมุมที่ 3** จะปรากฏหน้าจอ บทเรียน **หลักการฉายภาพ มุมที่ 1 และมุมที่ 3** ดังกรอบที่ 21 - 23

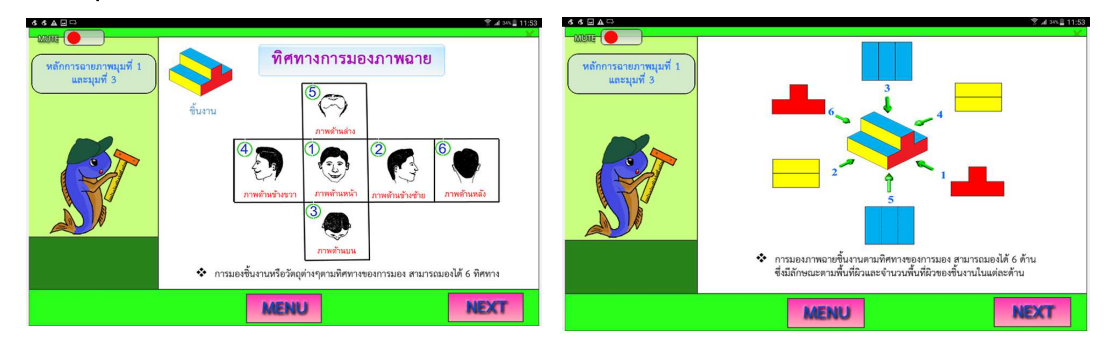

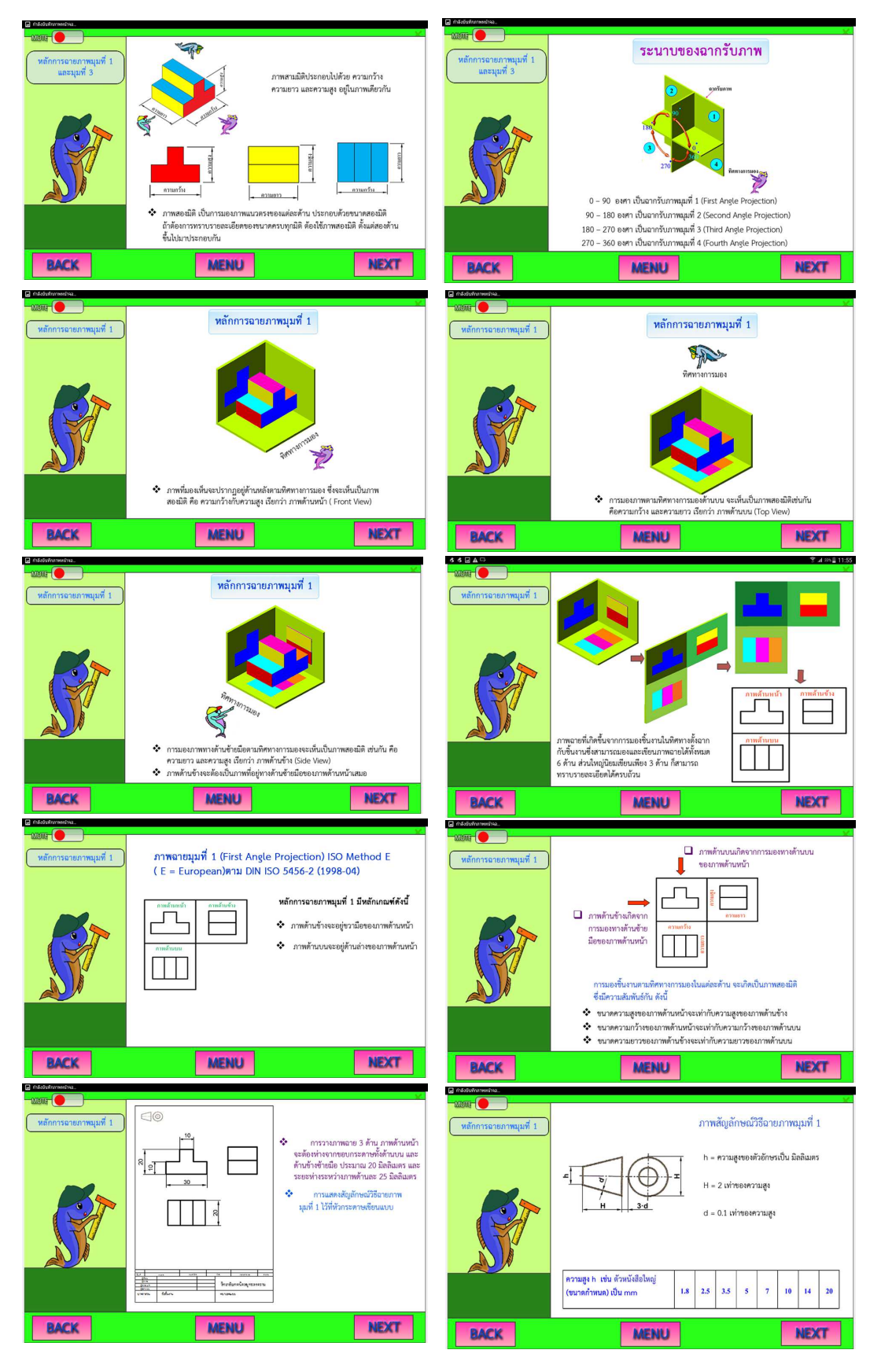

### บทเรียน **หลักการฉายภาพมุมที่ 1 และมุมที่ 3** (ต่อ)

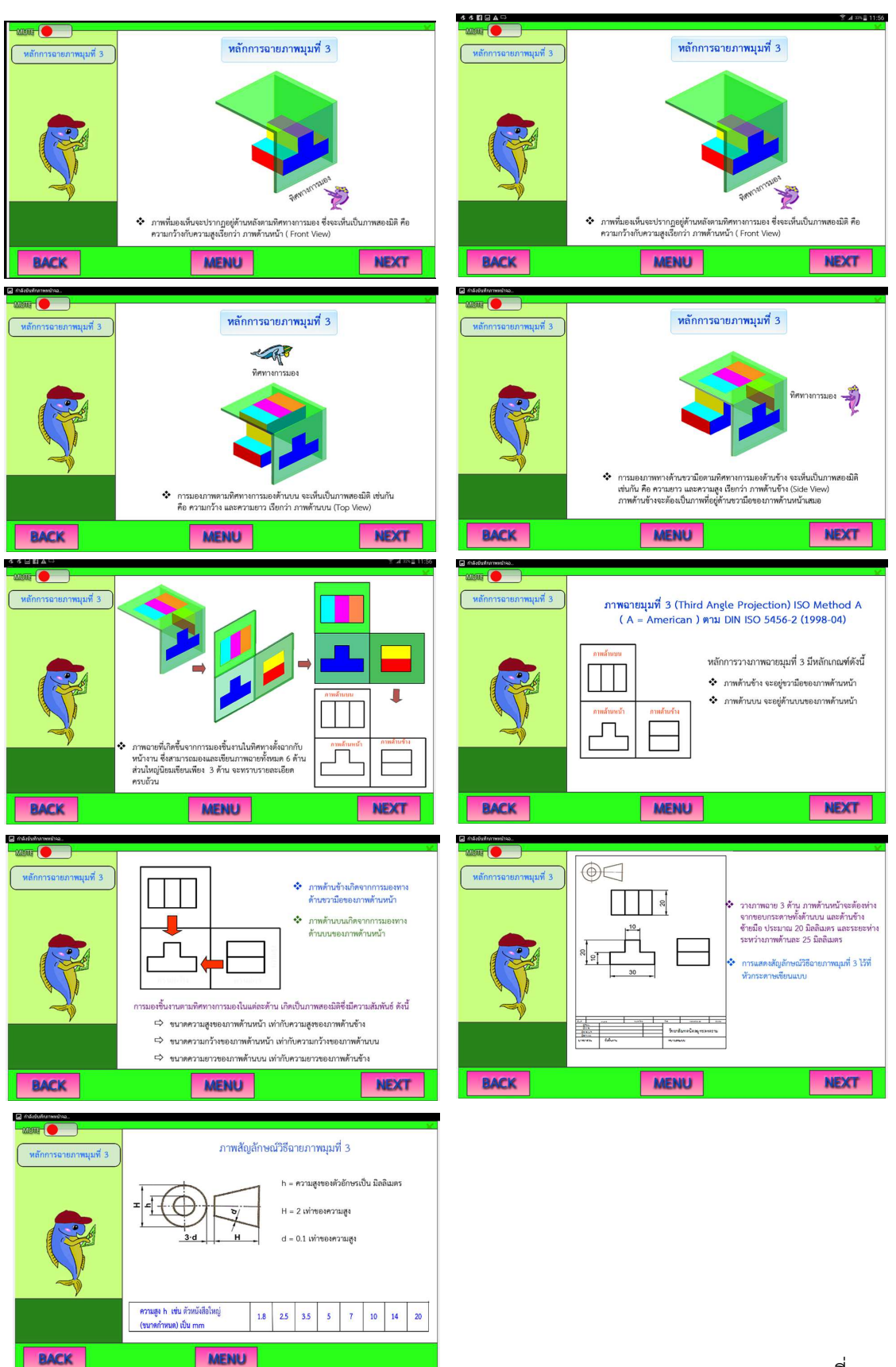

#### บทเรียน **หลักการฉายภาพมุมที่ 1 และมุมที่ 3** (ต่อ)

หลังจากศึกษา หลักการฉายภาพมุมที่ 1 และมุมที่ 3 แล้ว คลิกปุ่ม MENU จะปรากฏหน้าจอ กรอบที่ 24 ให้ผู้เรียนศึกษาขั้นตอนการเขียนภาพฉายมุมที่ 1 งานรูปทรงเหลี่ยมตัดตรง โดยคลิก เมนู หลักการเขียนภาพฉายมุมที่ 1 งานรูปทรงเหลี่ยมตัดตรง ดังกรอบที่ 24

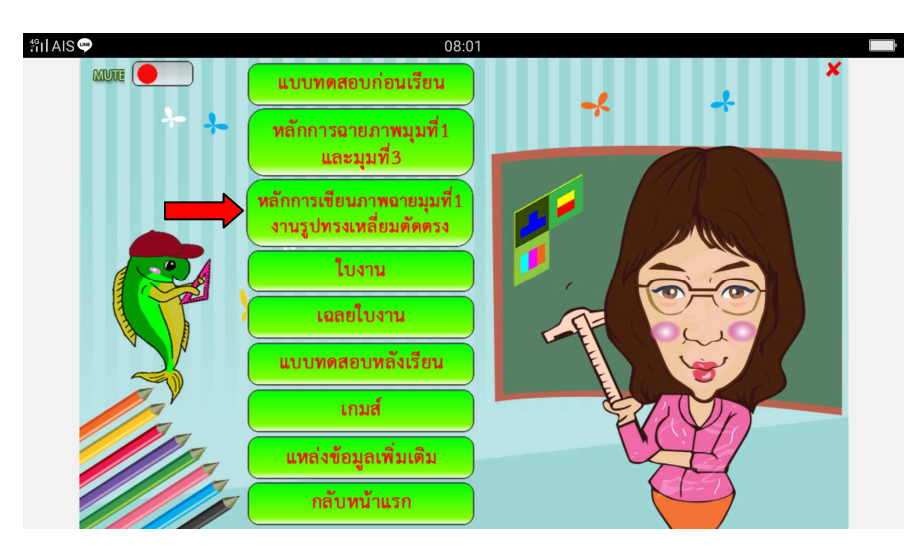

กรอบที่ 24

เมื่อคลิกเมนู **หลักการเขียนภาพฉายมุมที่ 1 งานรูปทรงเหลี่ยมตัดตรง** จะปรากฏหน้าจอ ดังกรอบที่ 25 – 26

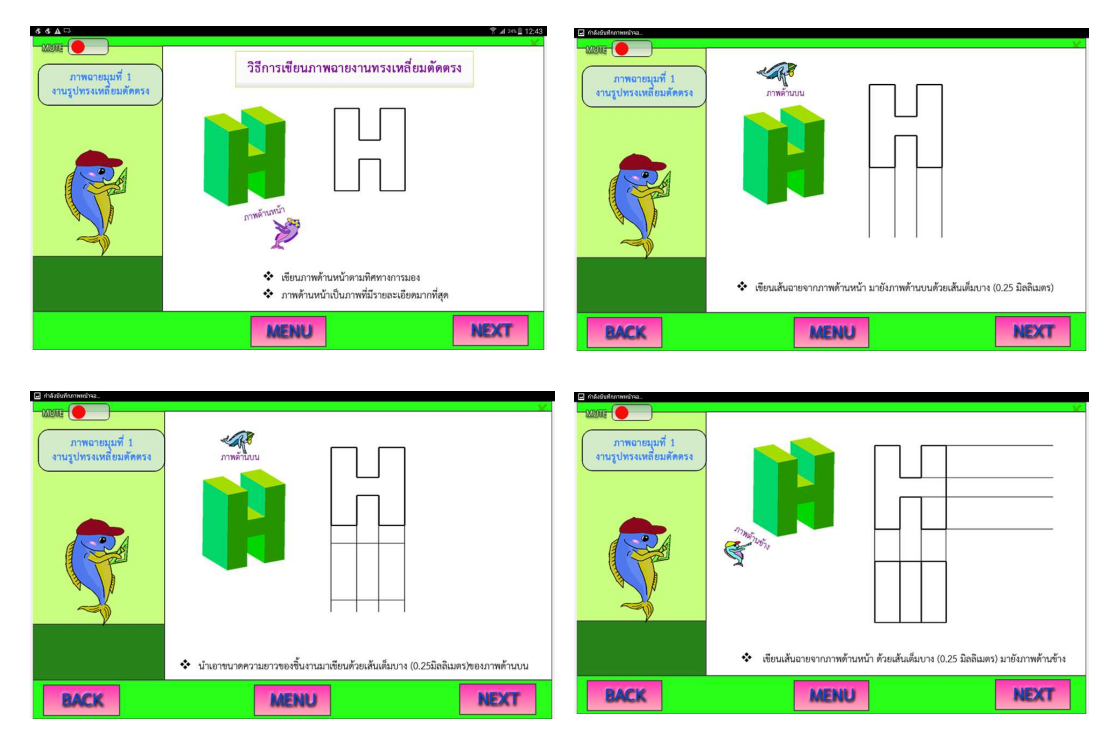

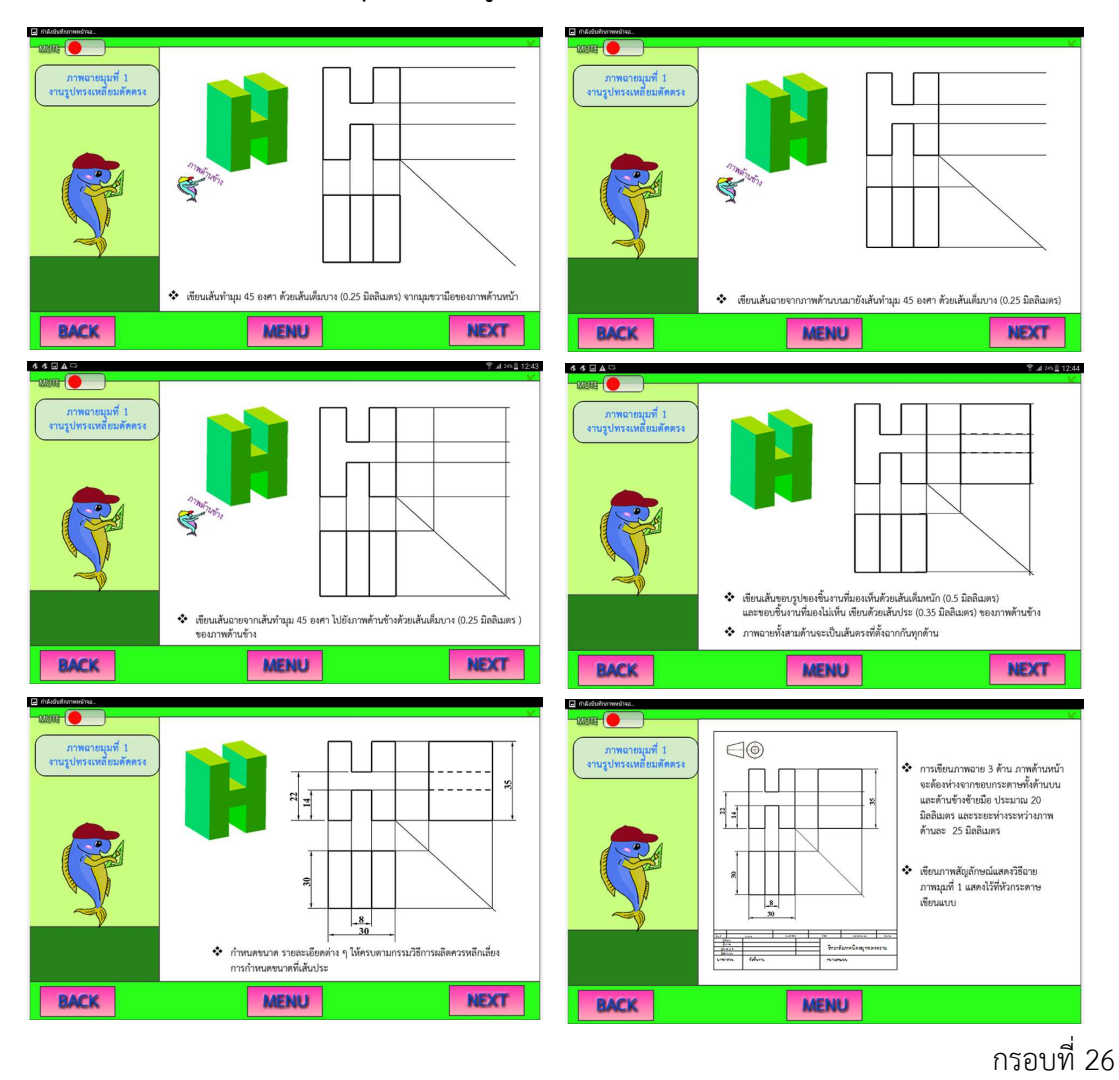

#### บทเรียน วิธีการเขียนภาพฉายมุมที่ 1 งานรูปทรงเหลี่ยมตัดตรง (ต่อ)

เมื่อผู้เรียนศึกษาเนื้อหาบทเรียนจบ ให้คลิกปุ่ม MENU จะปรากฏหน้าจอกรอบที่ 27 ให้ผู้เรียน ปฏิบัติงานเขียนแบบชิ้นงานทรงเหลี่ยมตัดตรง ได้ที่ เมนู **ใบงาน** ดังกรอบที่ 27

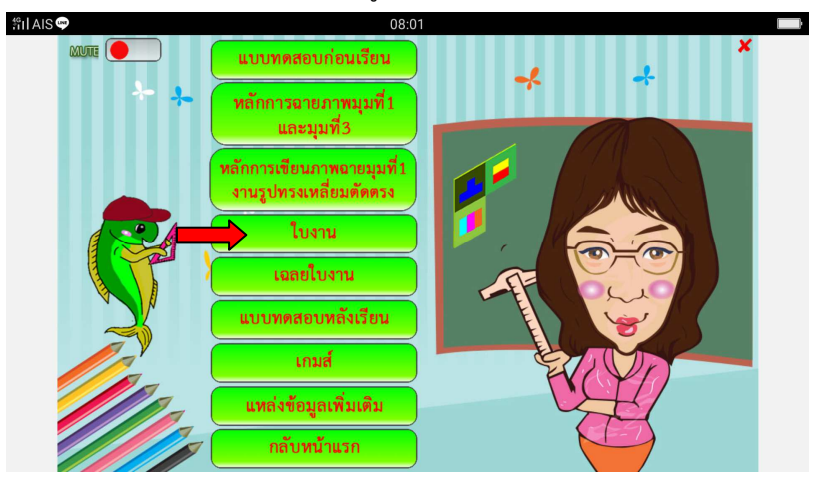

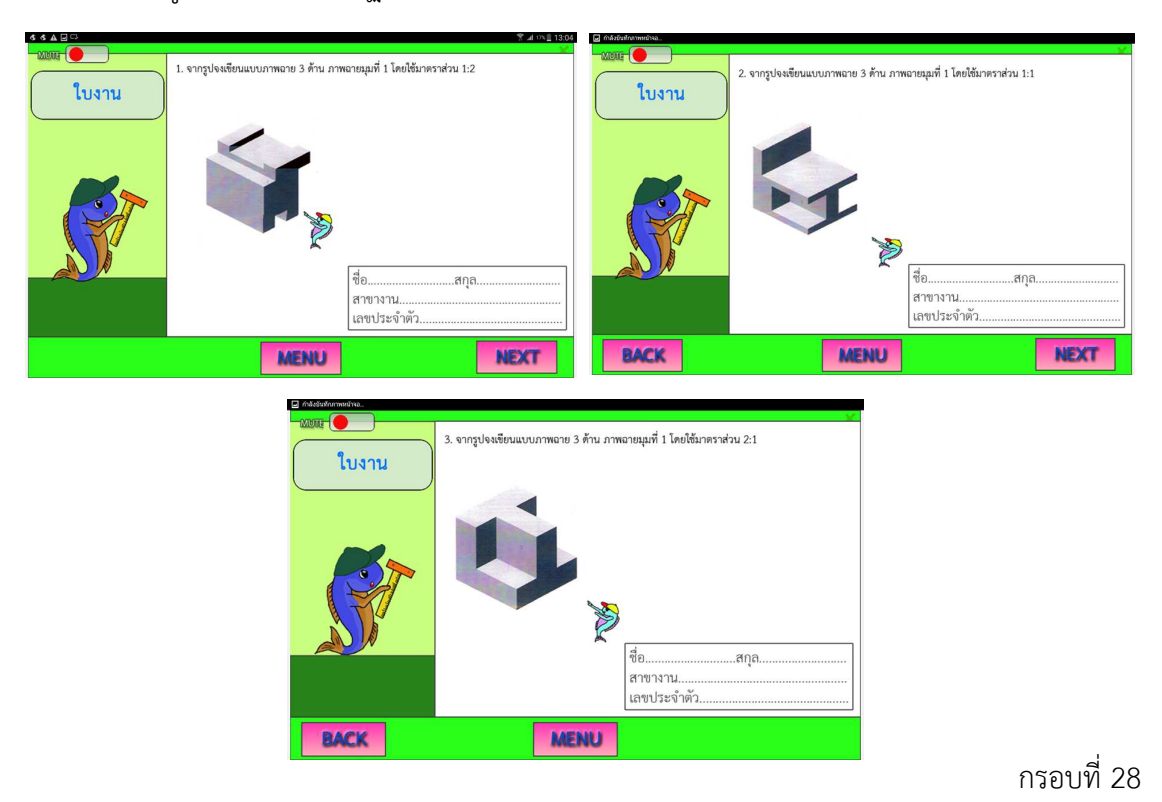

#### เมื่อคลิกเมนู **ใบงาน** จะปรากฏหน้าจอ ดังกรอบที่ 28

เมื่อผู้เรียนปฏิบัติงานเสร็จเรียบร้อย ให้คลิกปุ่ม MENU จะปรากฏหน้าจอดังกรอบที่ 29 ผู้เรียน สามารถเข้าไปตรวจสอบความถูกต้อง ได้ที่ เมนู **เฉลยใบงาน** ดังกรอบที่ 29

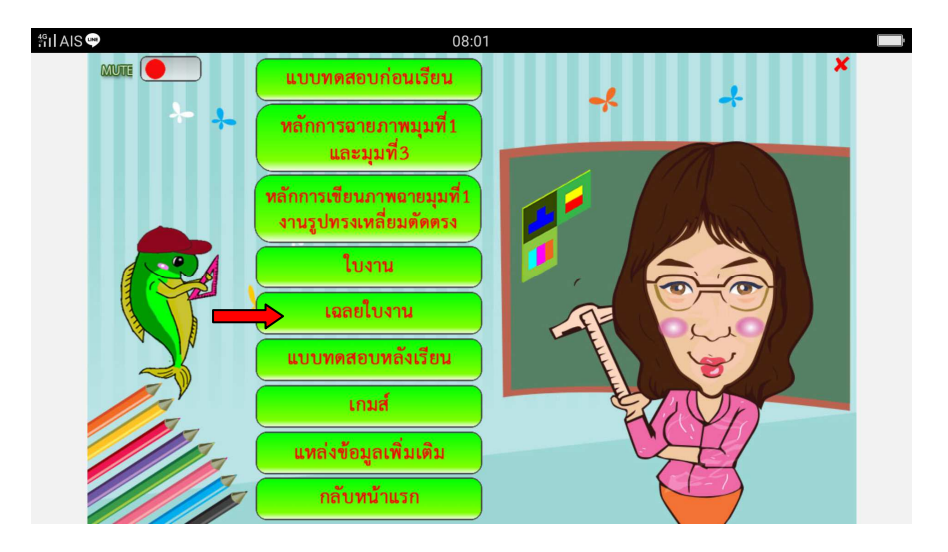

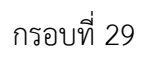

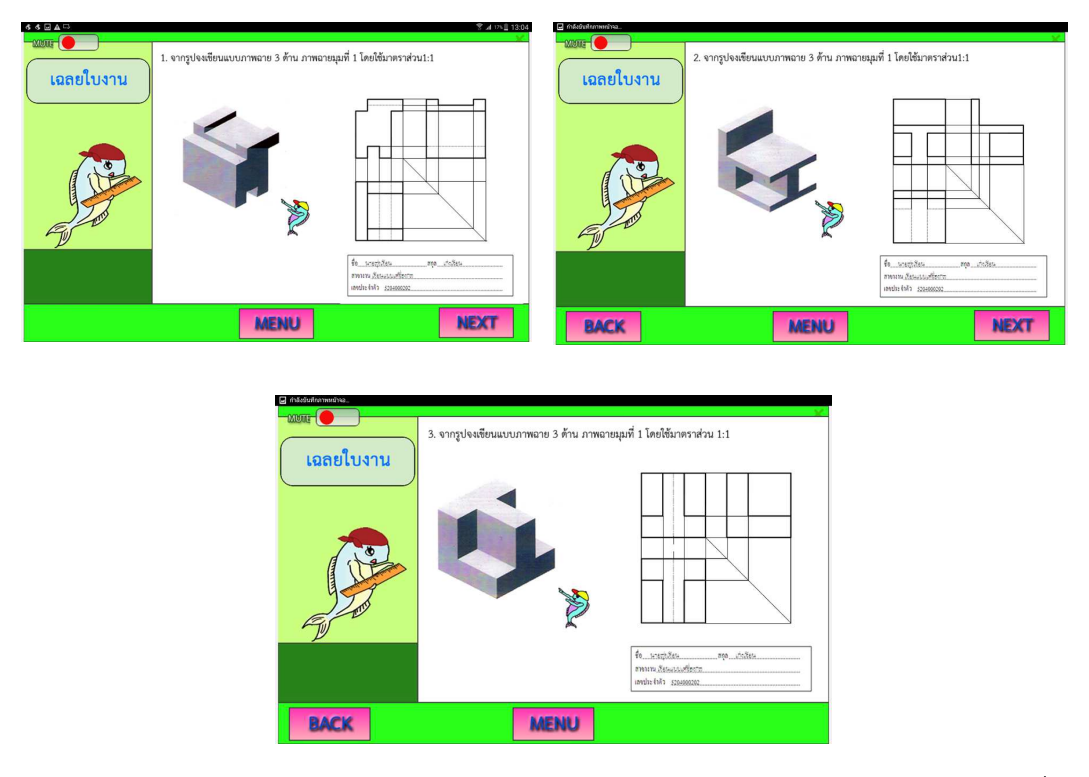

เมื่อคลิกเมนู เฉลยใบงาน จะปรากฏหน้าจอ **เฉลยใบงาน** ดังกรอบรูปที่ 30

กรอบที่ 30

เมื่อผู้เรียนตรวจสอบความถูกต้องจากเฉลยใบงานเสร็จ ให้คลิกปุ่ม MENU จะปรากฏหน้าจอ กรอบที่ 31 ให้ผู้เรียนทำแบบทดสอบหลังเรียน โดยเข้าเมนู **แบบทดสอบหลังเรียน** ดังกรอบที่ 31

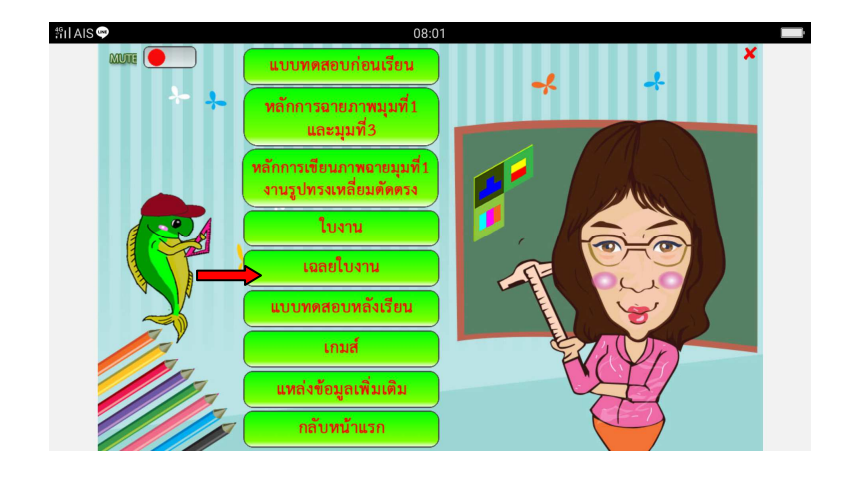

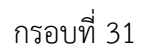

เมื่อคลิกเมนู แบบทดสอบหลังเรียน จะปรากฏหน้าจอดังภาพ คลิกเมนู **เริ่มทำแบบทดสอบ** ดังกรอบที่ 32

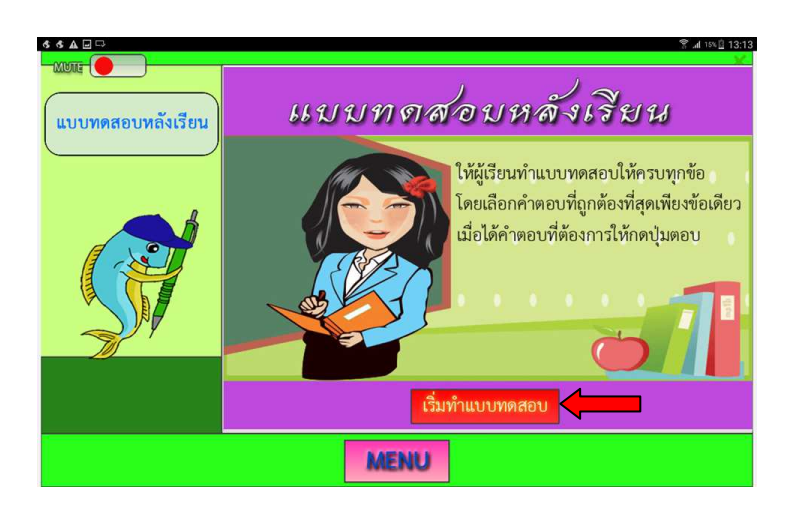

กรอบที่ 32

เมื่อคลิกเมนู เริ่มทำแบบทดสอบ จะปรากฏหน้าจอ **แบบทดสอบหลังเรียน** ให้ผู้เรียนทำ แบบทดสอบจำนวน 10 ข้อ ในแต่ละข้อ เมื่อเลือกคำตอบแล้ว ให้คลิกปุ่ม **ตอบ** เพื่อทราบผลคำตอบ ถูก หรือ ผิด ดังกรอบที่ 33 - 34

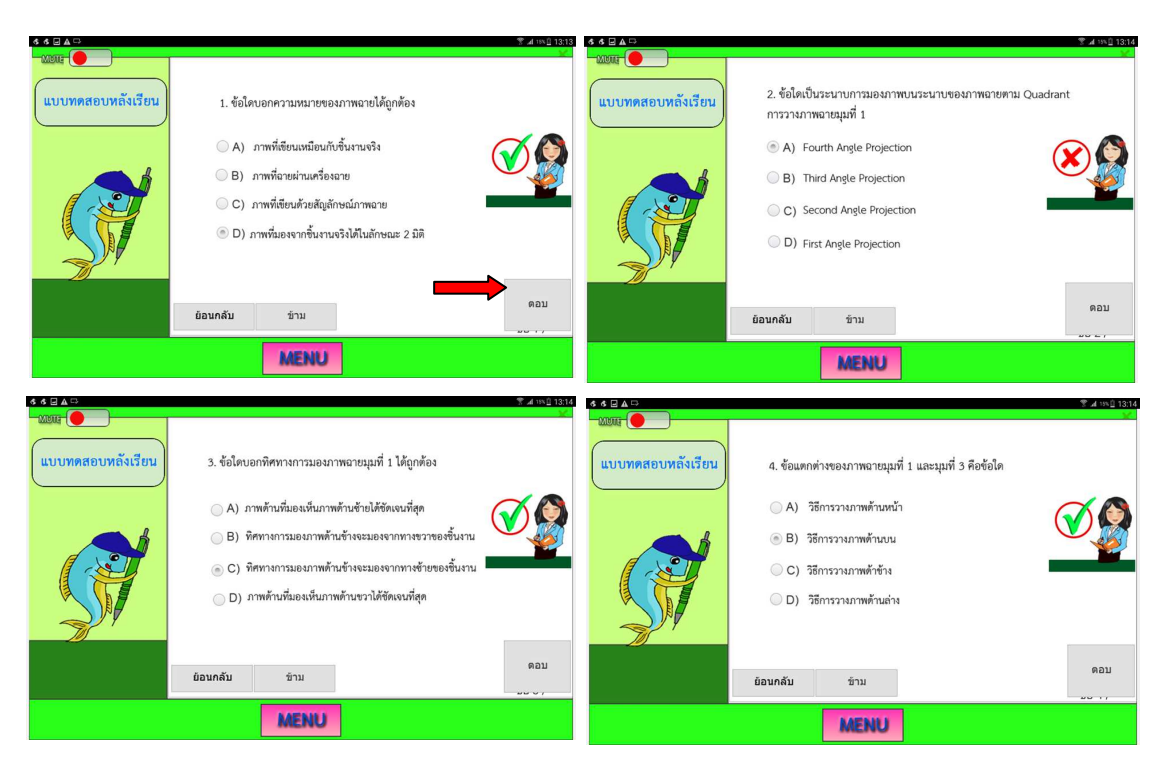

#### **แบบทดสอบหลังเรียน** (ต่อ)

| \$ \$ ⊒ ▲⊡ \$* ⊿ ™Û 1314                                                                                                    | র্ব র ⊉ ব ফ ৣ 1314<br>সম্পর্ক বি এ ব ফ ৣ 1314                                                                                                    |
|----------------------------------------------------------------------------------------------------|----------------------------------------------------------------------------------------------------|
|                                                                                                    | солиментации         6. ข้อโตเป็นสัญลักษณ์ของการเขียนฉายภาพยุมมองที่ 1           A)         C           B)         C           CO         C           C         C |
| ข้อมกลับ ช้าม<br>คอบ<br>MENU                                                                                                    | อ้อนกลับ ข่าน<br>คอบ<br>เพลเหน่                                                                                                    |
| แบบหลอบหลังเรียน         -         -         -         -         -         -         -         -         -         -         -         -         -         -         -         -         -         -         -         -         -         -         -         -         -         -         -         -         -         -         -         -         -         -         -         -         -         -         -         -         -         -         -         -         -         -         -         -         -         -         -         -         -         -         -         -         -         -         -         -         -         -         -         -         -         -         -         -         -         -         -         -         -         -         -         -         -         -         -         -         -         -         -         -         -         -         -         -         -         -         -         -         -         -         -         -         -         -         -         -         -         -         -         -         - | 4 4 4 20         • • • • • • • • • • • • • • • • • • •                                                                                                    |
| ・・・・・・・・・・・・・・・・・・・・・・・・・・・・・・・・・・・・                                                                                                    |                                                                                                    |
|                                                                                                    | กรอบที่ 34                                                                                                    |

เมื่อทำ **แบบทดสอบหลังเรียน** เรียบร้อย จะปรากฏหน้าจอ **ผลคะแนน** เพื่อให้ผู้เรียนทราบผลทันที

| ผลคะแนน                                                                                         | Υ 🖬 τος 🗋 13:31  |
|-------------------------------------------------------------------------------------------------|------------------|
| คะแนนที่ได้ 90<br>คะแนนเต็น 100<br>จำนวนข้อที่ตอบถูก 9<br>จำนวนข้อทั้งหมด 10<br>คิดเป็นร้อย 90% | ว้าวว!!! เก่งมาก |
| LOAN DA                                                                                         |                  |

ดังกรอบที่ 35

จากกรอบที่ 35 คลิกปุ่ม MENU จะปรากฏหน้าจอกรอบที่ 36 ผู้เรียนสามารถเข้าไปเล่นเกมส์ ได้ที่ เมนู **เกมส์** ดังกรอบที่ 36

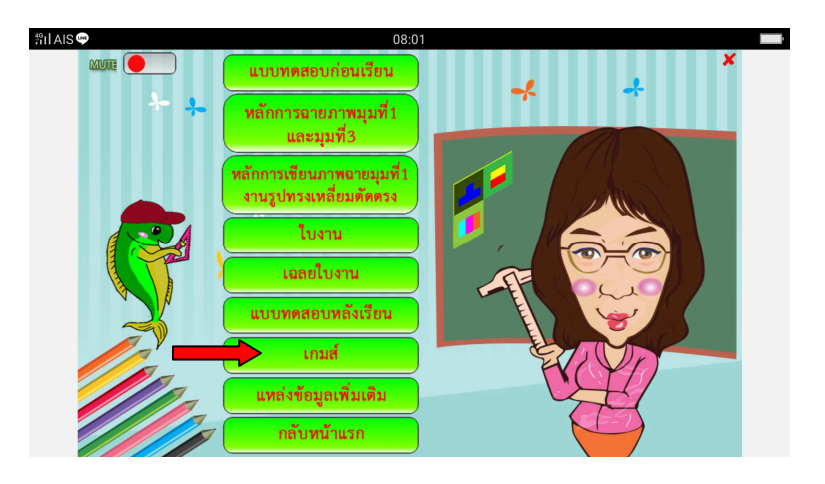

กรอบที่ 36

# เมื่อคลิกเมนู เกมส์ จะปรากฏหน้าจอดังภาพ คลิกเมนู **เริ่มเกมส์** ดังกรอบที่ 37

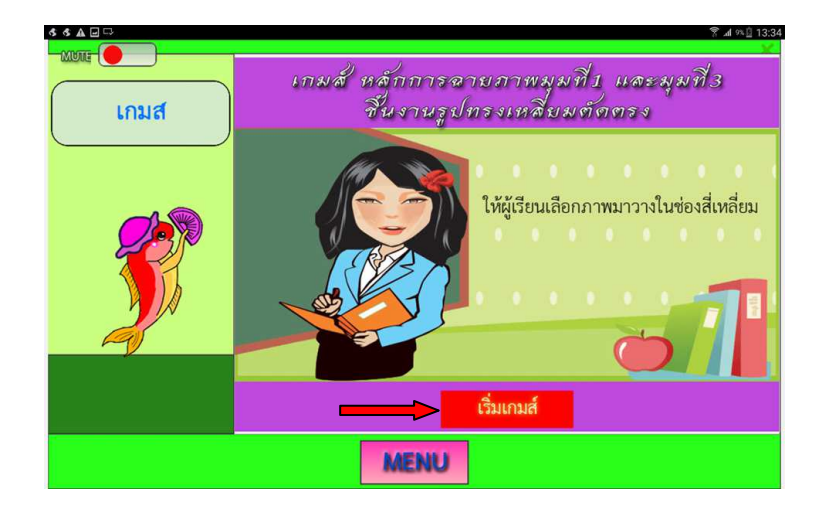

| \$ \$ B A D |      | 常山州目 13:35                                                                                    | \$ \$ <b>2 A D</b>                      |                             |   | 🌹 🎜 👫 🗌 13:3 |
|-------------|------|-----------------------------------------------------------------------------------------------|-----------------------------------------|-----------------------------|---|--------------|
|             |      | Peu                                                                                           | แกมส                                    | arra basa                   |   |              |
| M           | ENU  |                                                                                               |                                         | ME                          | U |              |
|             | LINE | ครแบนที่ได้<br>ครแบนดีม<br>จำนวนข้อที่คอบถูก<br>จำนวนชื่อทั้งหมด<br>คิดเป็นร้อยล<br>Attempts: | 0<br>2<br>2<br>0% ັກ<br>1 <del>ນະ</del> | ระศ∩บบรร<br>ยย‼ ลองเล่นใหม่ |   |              |
|             | a    | <mark>าองเล่มใหม่</mark>                                                                      |                                         | ปิด                         |   |              |
|             |      | ME                                                                                            | NU                                      |                             |   |              |

เมื่อคลิกเมนู เริ่มเกมส์ จะปรากฏหน้าจอ **เกมส์** ดังกรอบที่ 38

กรอบที่ 38

เมื่อทราบผลการทำแบบทดสอบหลังเรียนแล้ว ให้ผู้เรียนคลิกปุ่ม MENU จะปรากฏหน้าจอ กรอบที่ 39 ผู้เรียนสามารถศึกษาบทเรียนเพิ่มเติมได้ที่เมนู **แหล่งข้อมูลเพิ่มเติม** ดังกรอบที่ 39

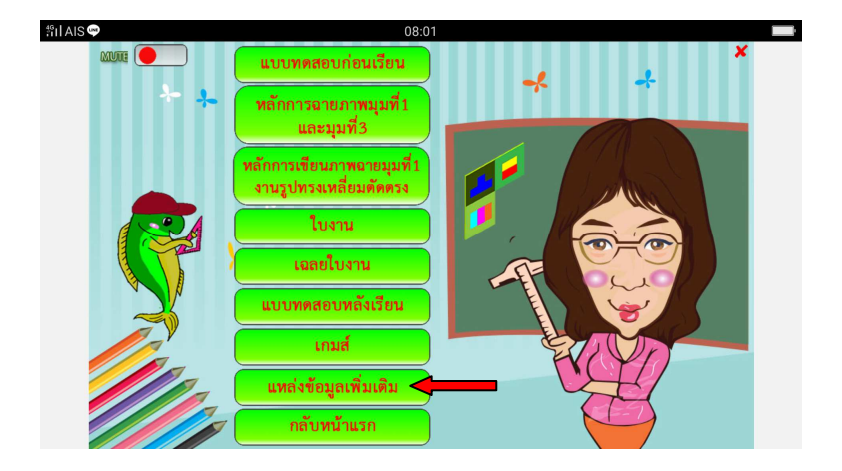

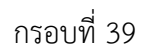

เมื่อคลิกเข้าสู่เมนู แหล่งข้อมูลเพิ่มเติม จะปรากฏหน้าจอ **แหล่งข้อมูลเพิ่มเติม** สามารถศึกษาได้จาก YouTube ตามลิงค์ที่ปรากฏ ดังกรอบที่ 40

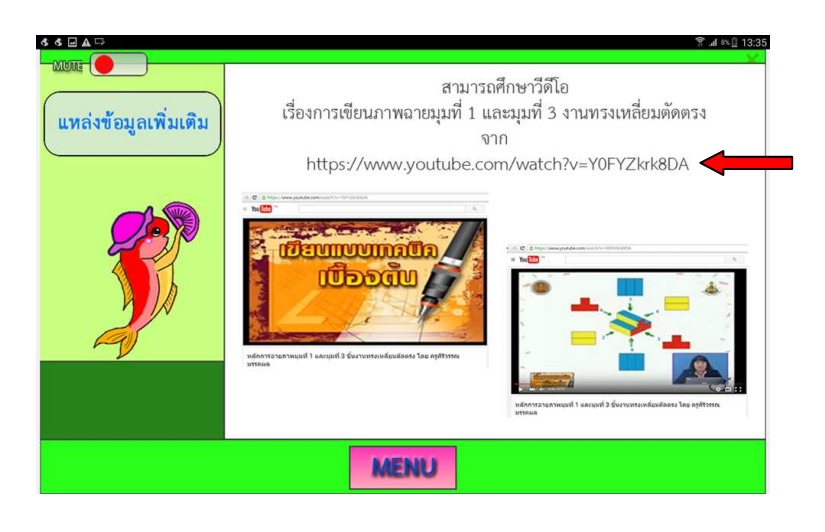

กรอบที่ 40

หลังจากศึกษาเมนู **แหล่งข้อมูลเพิ่มเติม** แล้ว ให้คลิกปุ่ม MENU จะปรากฏหน้าจอกรอบที่ 41 ผู้เรียนสามารถทราบถึงข้อมูลอ้างอิง และประวัติผู้จัดทำ ได้ที่เมนู **บรรณานุกรม ผู้จัดทำ** และ เมนู ออกจากบทเรียน ตามเมนูที่ปรากฏดังกรอบที่ 41

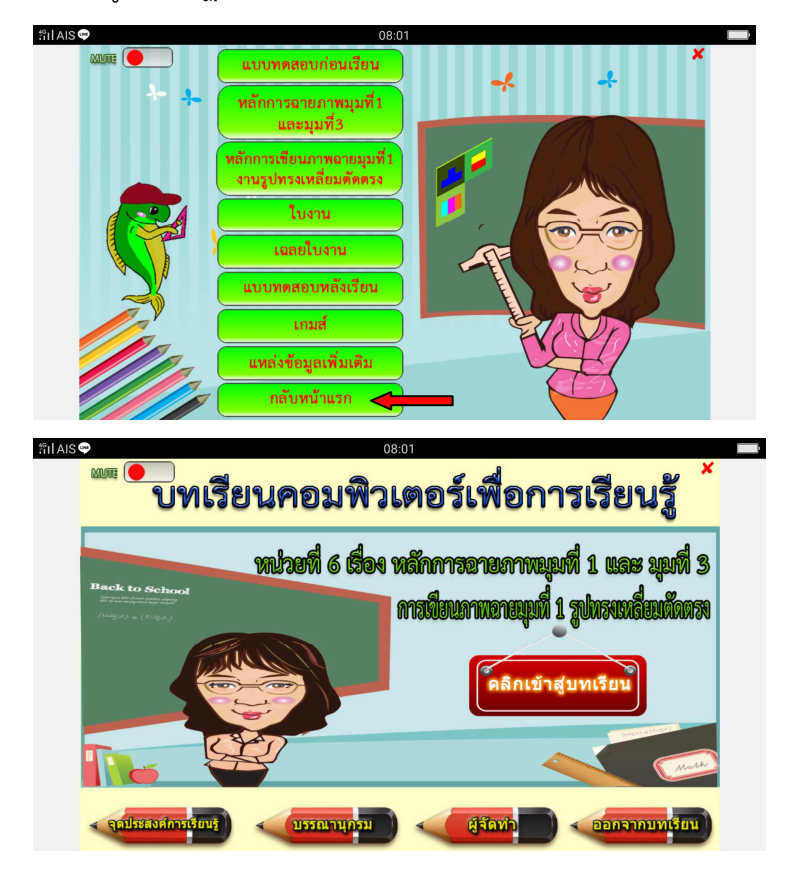

เมื่อคลิกเมนู บรรณานุกรม และผู้จัดทำ จะปรากฏหน้าจอ **บรรณานุกรม** และ **ผู้จัดทำ** ดังกรอบที่ 42

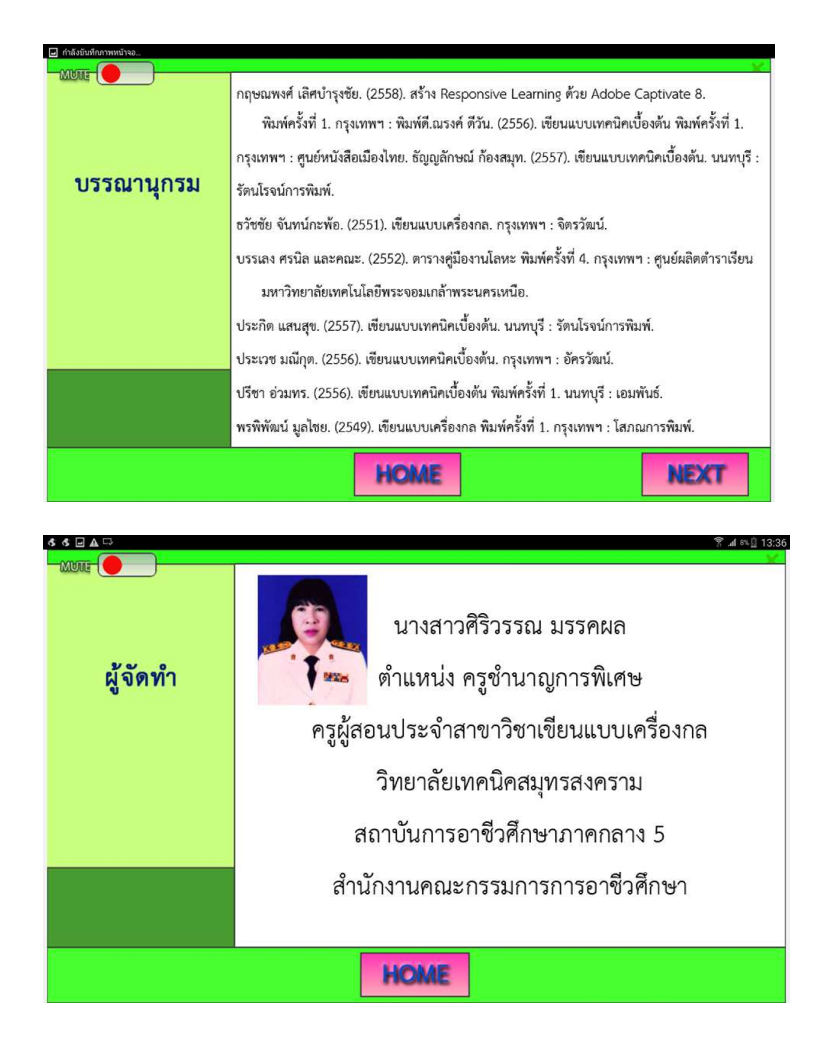